# How To Book A Stay At the James F. Martin Inn

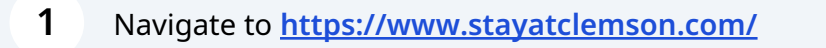

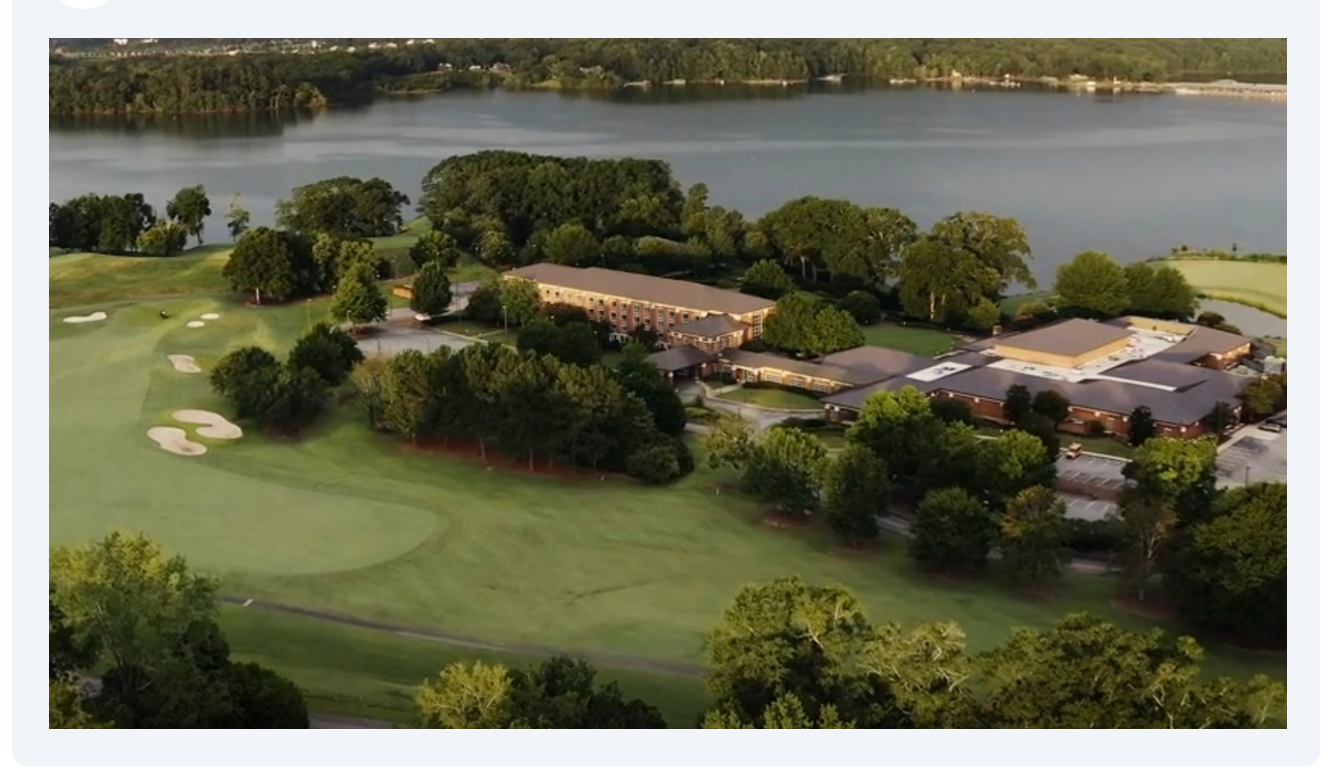

2 At the bottom of the page, select the desired check-in and check-out dates.

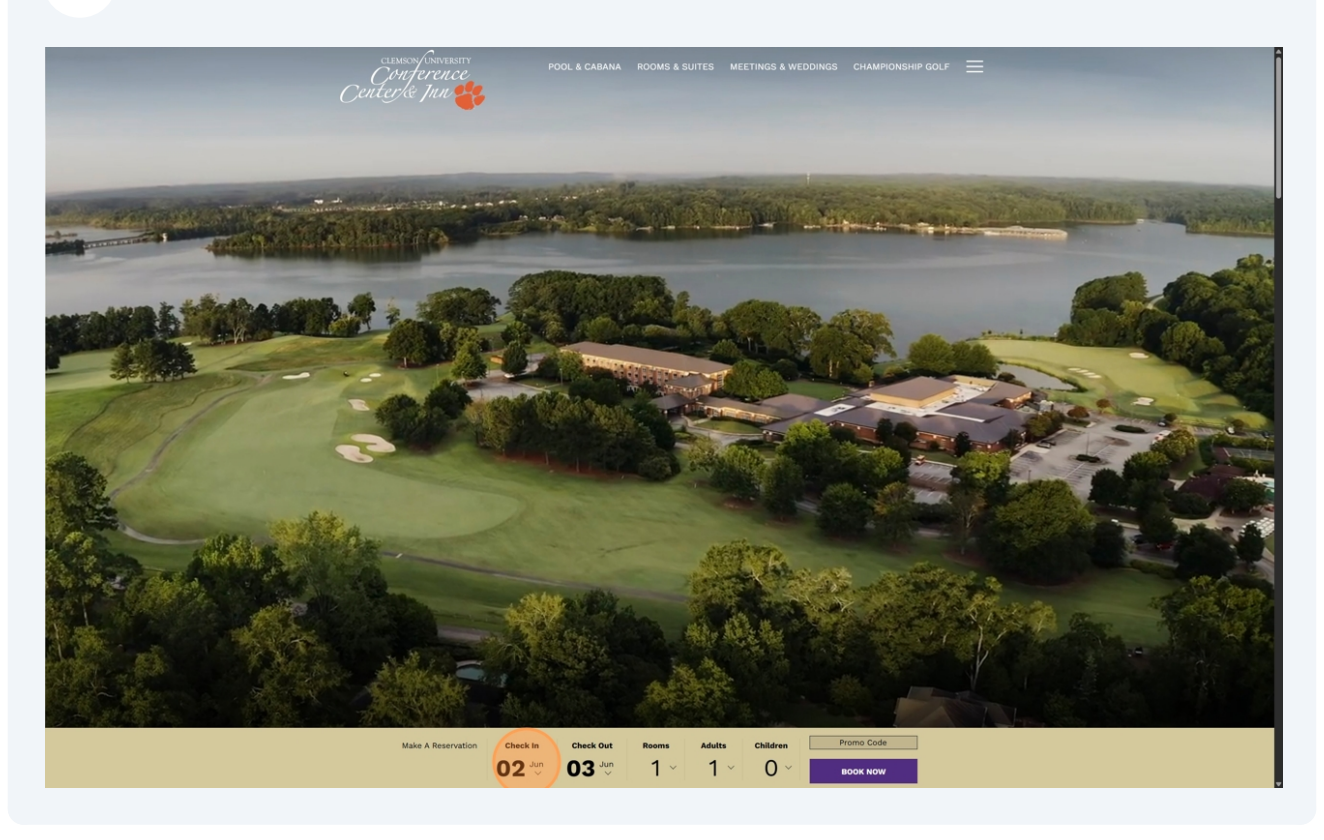

Once the desired dates have been selected, click "Book Now"

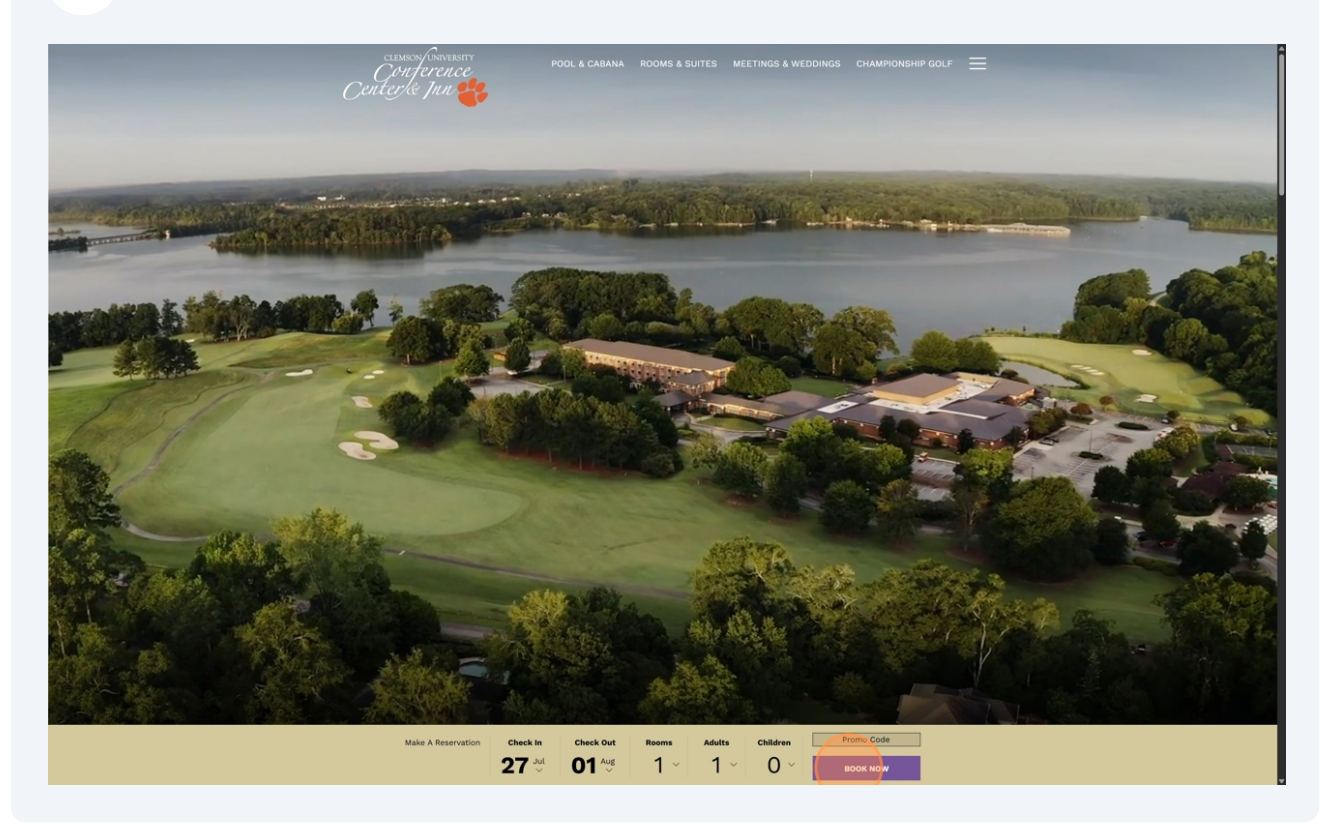

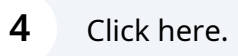

| Great Choice! Please se                                                                                                    | ect your room.                                                                            |
|----------------------------------------------------------------------------------------------------|-------------------------------------------------------------------------------------------|
| Add More Rooms<br>Ifil ROOMS<br>Add Code                                                                                                    |                                                                                           |
| Image: State of the state of the state | trowwith     assati     assati     assati     Ali rooms     tett     S 189.00     Details |
| King Suite Lakeside<br>American Suite Activity<br>Wex Boom Datails And Enhancer                                                                                                    | Best Flexible Web Rate \$19900     Details  weeks  \$199.00 BOOK                          |
| Double Queen Sui<br>Lakeside<br>Brown extension<br>View Room Details And Enhancem                                                                                                    | Best Fieible Web Rate \$ 209.00     Details                                               |

## 5 Click "Discount Code"

| <br>advatsa cheidhen<br>1/0<br>~ | ранское stav<br>Jul 27-Aug 1<br>~           | Accommons<br>Select                                                                                                    |                    | total<br>\$ 0,00<br>all rooms \$ 0.00 | ENGLESH (USD) |
|----------------------------------|---------------------------------------------|----------------------------------------------------------------------------------------------------|--------------------|---------------------------------------|---------------|
|                                  |                                             | Add More Rooms                                                                                                    |                    |                                       |               |
|                                  |                                             | ROOMS                                                                                                    |                    |                                       |               |
|                                  | A de                                        | At a constant of the set of the set of the s | \$189.00<br>0 BOOK |                                       |               |
|                                  |                                             | ψ 107A                                                                                                    |                    |                                       |               |
|                                  | King Su<br>enge                             | E Lakeside     Set Fielde Web Rate     Details     tails And Enhancements                                                                                                    | \$199.00<br>0 BOOK |                                       |               |
|                                  | Double<br>Lakesid<br>Anya ax<br>Vew Room Du | Best Fieldle Web Rate     Details                                                                                                    | \$209.00           |                                       |               |

### 6 Click "Group Attendee"

|  |                                                          |                                                                                                    | TOTAL<br>\$ 0.00<br>All ROOMS \$0.00 | ENGLISH(USD) |
|--|----------------------------------------------------------|----------------------------------------------------------------------------------------------------|--------------------------------------|--------------|
|  |                                                          | Add More Rooms                                                                                                    |                                      |              |
|  | Add Col<br>Col<br>Col<br>Col<br>Col<br>Col<br>Col<br>Col | Records      e      e      Best Flexible Web Rate     \$189.00      Defails      defails      defails |                                      |              |
|  | View Room Deta                                           | iis And Enhancements \$ 189.00 BO                                                                                                    | ок                                   |              |
|  | Verve Broom Detail                                       | Best Resuble Web Rate \$19900     Defails     is And Enhancements                                                                                                    | ж                                    |              |
|  | Double C<br>Lakeside<br>Brown Beta                       | Best Feedble Web Rate \$ 209.00<br>Defails<br>55m <sup>2</sup><br>Is And Enhancements                                                                                                    |                                      |              |

#### Click this text field.

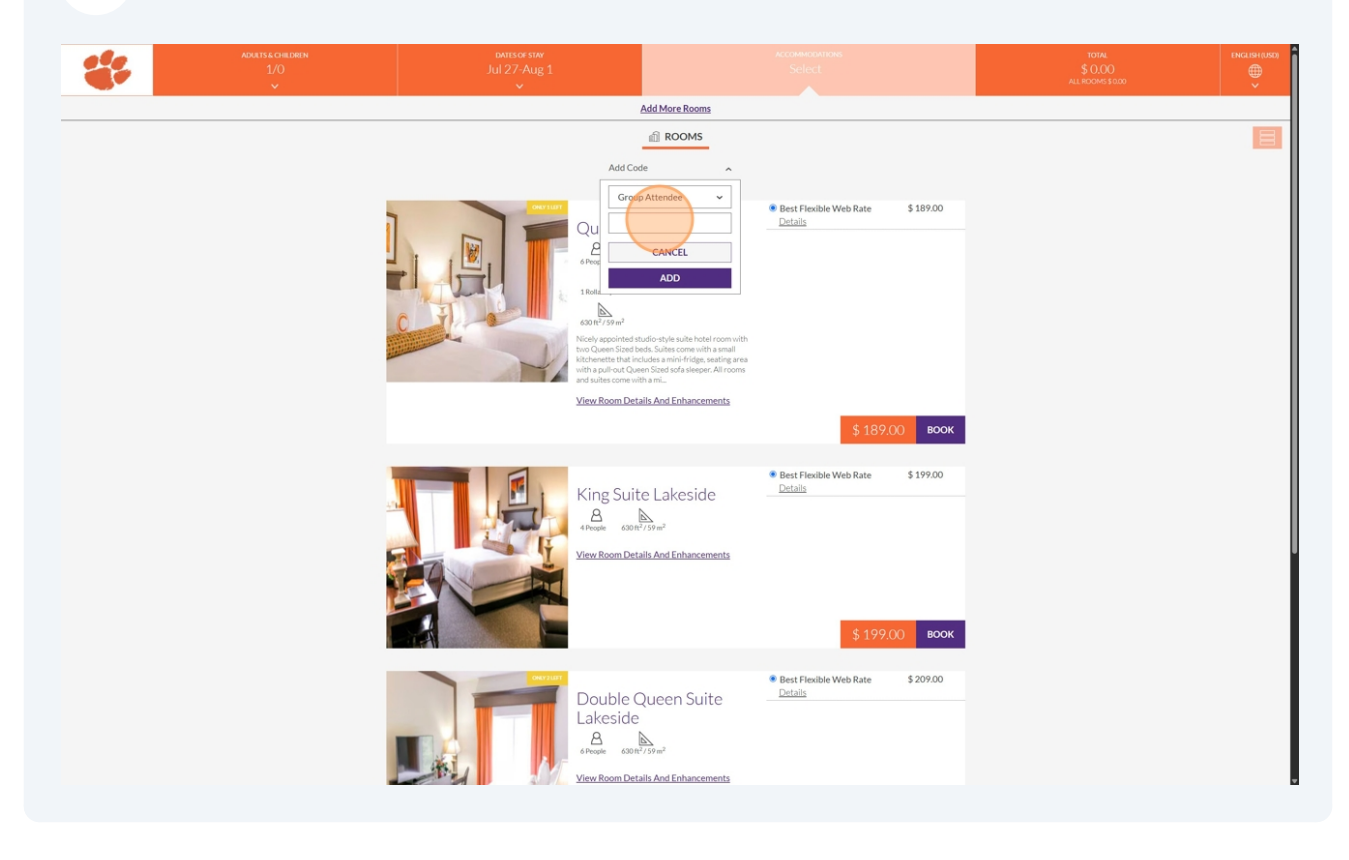

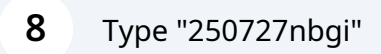

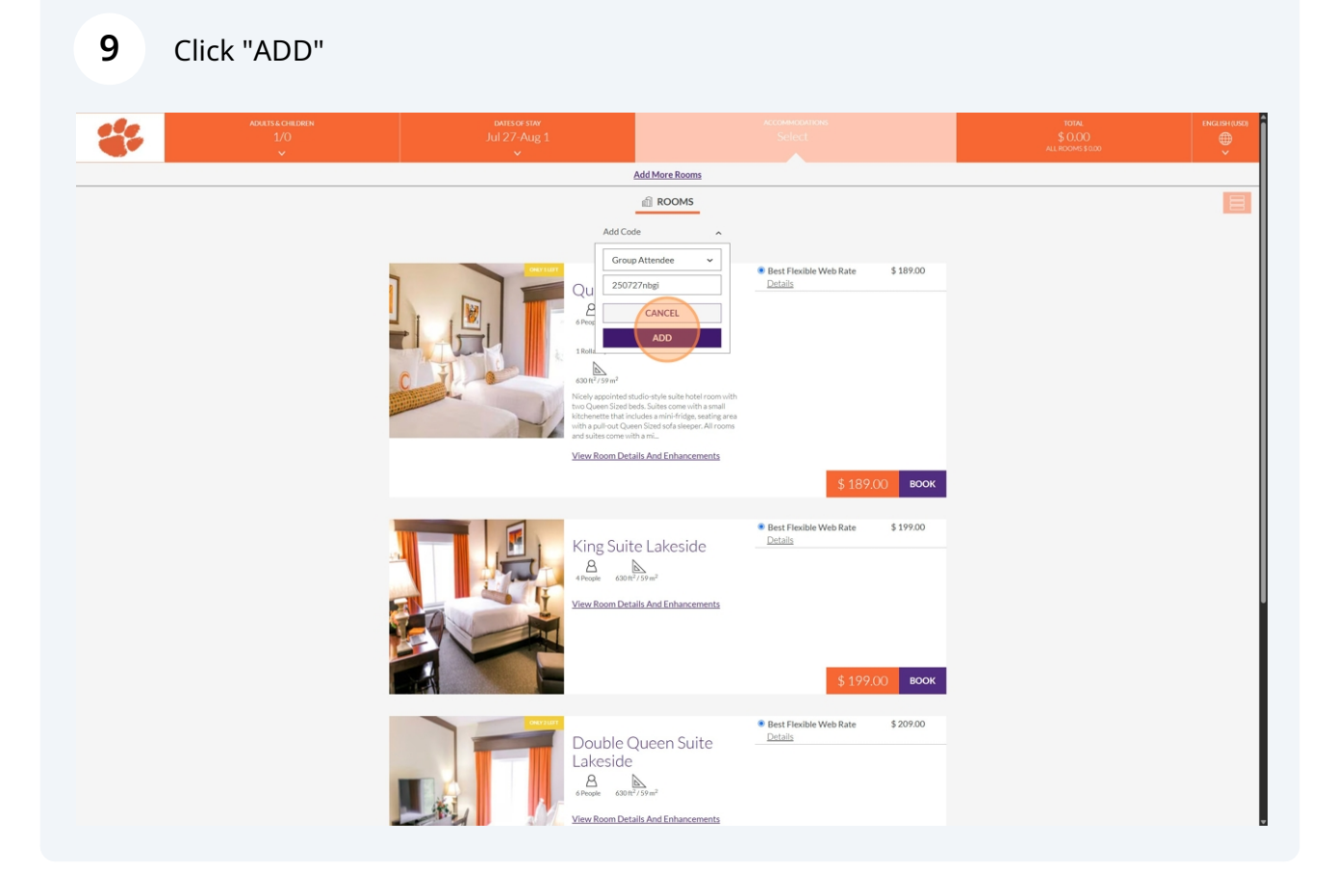

**10** Click "SELECT & GO TO THE NEXT STEP"

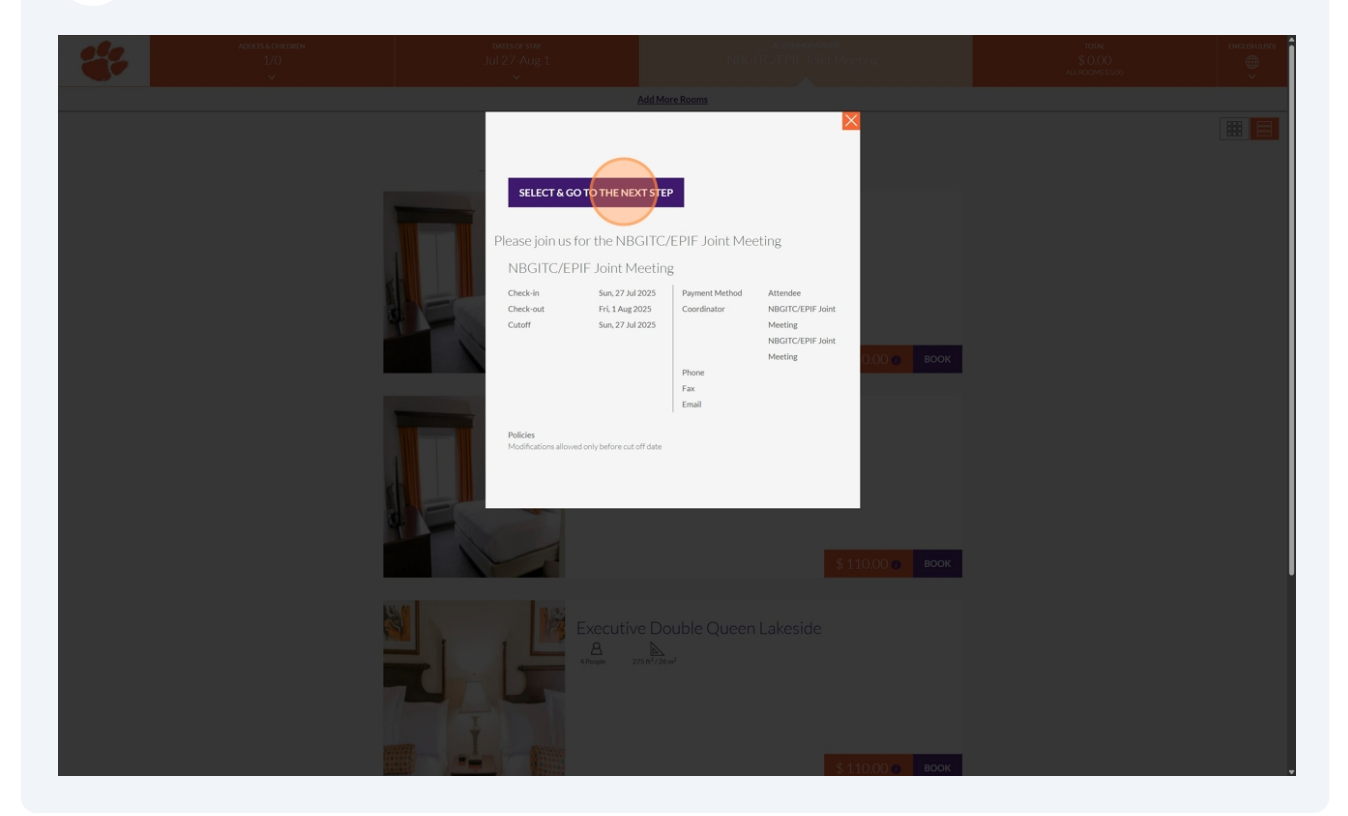

#### Click "UPDATE DATES OF STAY"

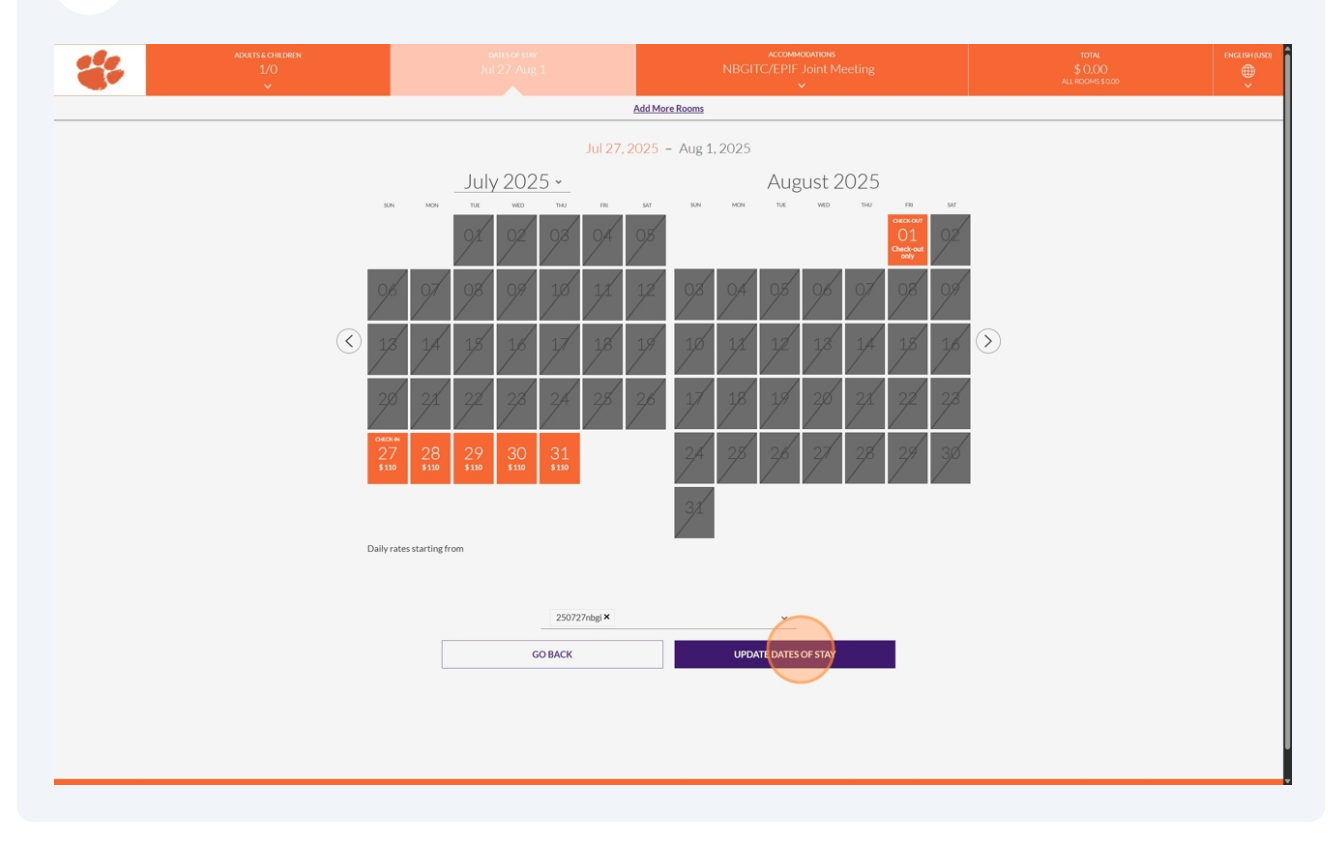

**12** Choose a room and click "BOOK"

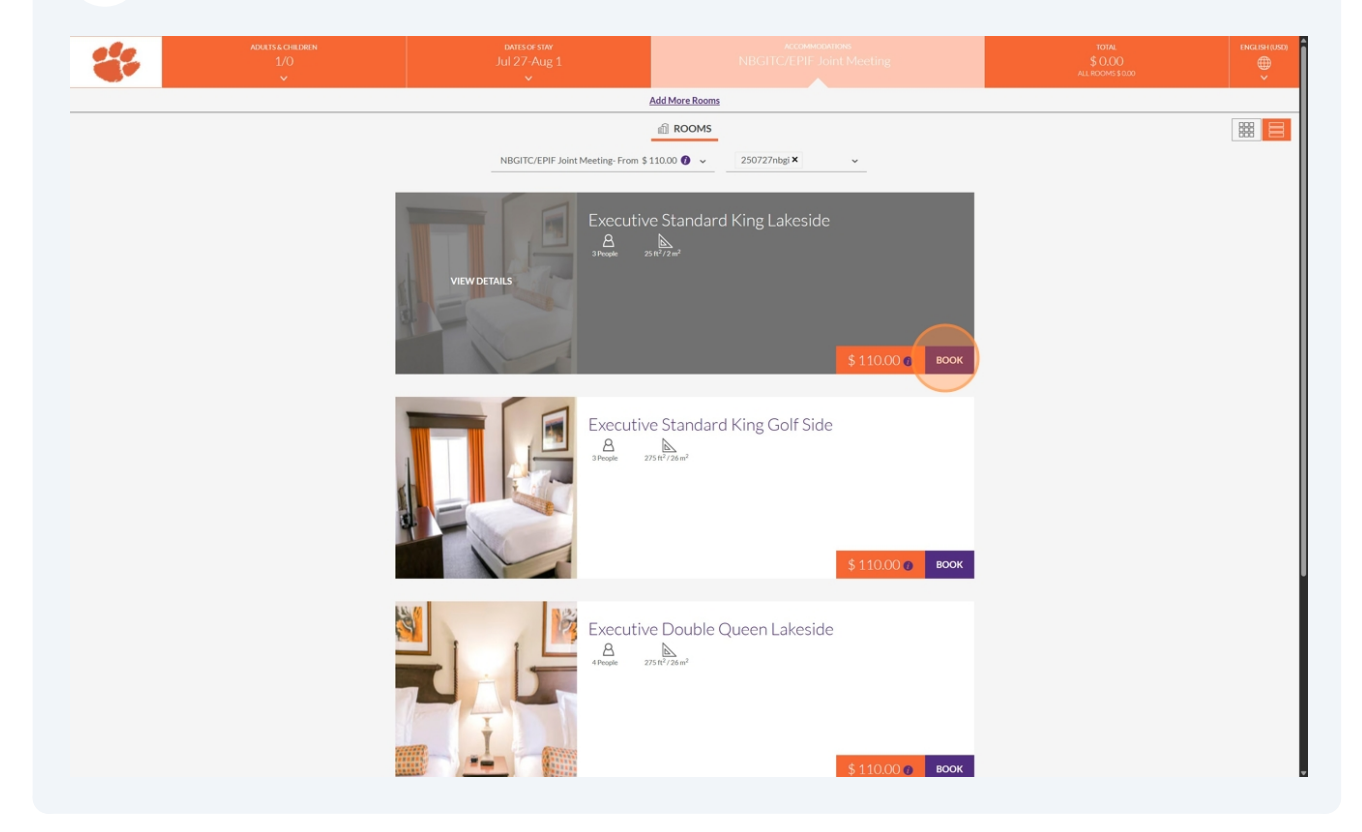

**13** After entering the needed information, click "BOOK NOW" and follow the remaining prompts.

| ADULTS & CHILDREN<br>1/0 |                                                                                                    |                                                                                                    | ACCOMMODATIONS<br>GITC/EPIF Joint Meeting |  |
|--------------------------|----------------------------------------------------------------------------------------------------|----------------------------------------------------------------------------------------------------|-------------------------------------------|--|
|                          |                                                                                                    | Add More Rooms                                                                                                    |                                           |  |
|                          | NutricrOPH-Juict Meeting       \$ 550.00         ■ Singhts:       § 1 aduit         Singhts:       § 1 aduit         Singht:       § 1 aduit         Singht:       § 1 aduit         Additional Comments:       § 1 aduit         Singht:       § 1 aduit         Singht:       § 1 aduit         Singht:       § 1 aduit         Singht:       § 1 aduit         Singht:       § 1 aduit         Singht:       § 1 aduit         Singht:       § 1 aduit         Singht: <td< th=""><th>Guest Information<br/>Reenters before? Click here<br/>Last Name<br/>Email Address<br/>Prone Number<br/>UNITED STATES<br/>Postal Code</th><th>Payment Method</th><th></th></td<> | Guest Information<br>Reenters before? Click here<br>Last Name<br>Email Address<br>Prone Number<br>UNITED STATES<br>Postal Code | Payment Method                            |  |